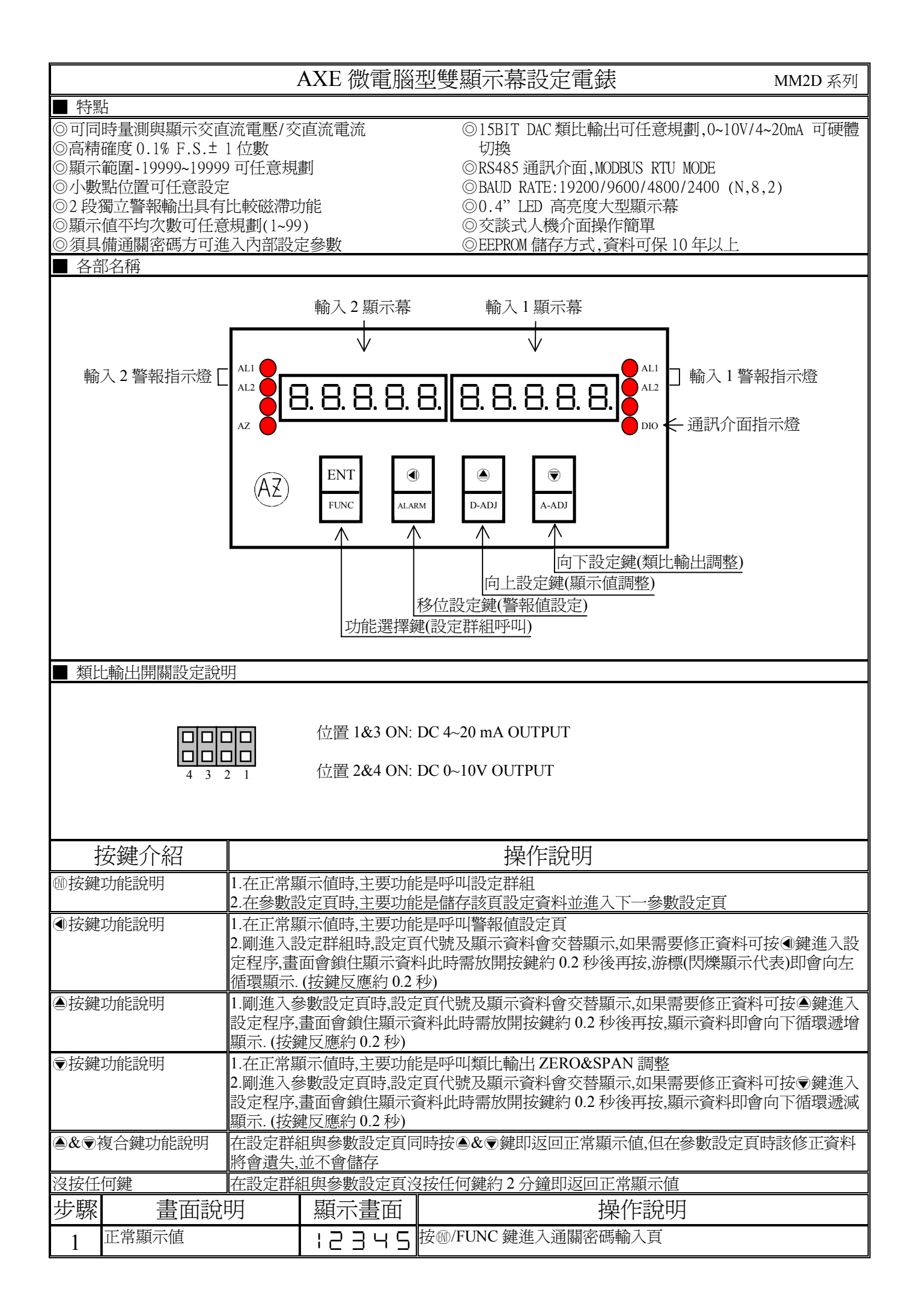

| 2     | 通關密碼輸入頁                                  | P.C o d  | 1.以④&●&●鍵輸入5位數正確通關密碼                                        |
|-------|------------------------------------------|----------|-------------------------------------------------------------|
|       | P.COD(Pass Code)<br>預設値為 0               | 00000    | 2.按豐鍵,密碼止確進入設定群組選擇區,密碼錯誤返回止常顯不<br>值                         |
| 3     | 系統參數設定群組 SYS                             | 545      | 1.以④鍵選擇欲修正資料之設定群組                                           |
|       | 警報輸出設定群組 ROP                             | - n P    | 2.按⑩鍵即可進人該設定群組之參數設定自                                        |
|       | 類比輸出設定群組 AOP                             | 802      |                                                             |
|       | 通訊輸出設定群組 DOP                             | d o P    |                                                             |
| 4     | 修正玄統參數铅完群組                               |          | □ ◎ 鍵環環系統象動設定群組 按@ 鍵進入 驗入 1 小動點位置設                          |
| 4     | ISTERNOS STREET                          |          | 定頁                                                          |
| 4-1   | 輸入1小數點位置設定頁<br>DP1(Decimal Point1)       | 361      | 1.以▲& ⑦鍵輸入輸入1小數點位置(0~4)<br>2.按@鍵維入輸入1島小類示値設定頁               |
|       | 預設値為0                                    | 0        |                                                             |
| 4-2   | 輸入1最小顯示値設定頁                              | 45 P.L   | 1.以④&⑤&⑦鍵輸入輸入1最小顯示值(-19999~1999)<br>2. 埃爾姆進入輸入1是大願子値設定百     |
|       | 預設值為 0                                   | 00000    | 2.1公型避延八期八日取八線小胆成足貝                                         |
| 4-3   | 輸入1最大顯示值設定頁                              | 45 P H I | 1.以④&●&●鍵輸入輸入1最大顯示値(-19999~19999)                           |
|       | DSPHI(Display1 High Scale)<br>預設値為 19999 | :9999    | 2.按题键進入輸入 2 小數點位直設定貝                                        |
| 4-4   | 輸入2小數點位置設定頁                              | 296      | 3.以⑧&◉鍵輸入輸入2小數點位置(0~4)                                      |
|       | DP2(Decimal Point2)<br>預設値為 0            | 0        | 4. 按 ⑩ 鍵進人 輸人 2 最小 線 不 值 設 定 貝                              |
| 4-5   | 輸入2最小顯示値設定頁                              | 45PL2    | 1.以④&⑥&⑦鍵輸入輸入2最小顯示值(-19999~19999)                           |
|       | DSPL2(Display2 Low Scale)<br>預設値為 0      |          | 2.按⑩鍵進入輸入2最大顯示値設定頁                                          |
| 4-6   | 輸入2最大顯示值設定頁                              | <br>     | 1.以④&●& ♥鍵輸入輸入 2 最大顯示値(-19999~19999)                        |
|       | DSPH2(Display2 High Scale)<br>預設値為 19999 | 19999    | 2.按⑩鍵進入顯示平均次數設定頁                                            |
| 4-7   | 顯示平均次數設定頁                                | 8.5      | 1.以④& ●& ●鍵輸入顯示平均次數(1~99)                                   |
|       | AVG (Average)<br>預設値為 1                  | 0000     | 2.按⑩鍵進人通關密碼設定負                                              |
| 4-8   | 顯示低值遮蔽區設定頁                               | LCUE     | 1.以④&●&●鍵輸入顯示低值遮蔽區(0~99)                                    |
|       | LCUT (Low Cut)<br>預設値色 0                 |          | 2.按⑩鍵進入最小輸出對應顯示値設定頁<br>註·顯示値小於此設定値則顯示値質 0.1 CIT 設定 0.1766關閉 |
| 4_9   | 通關密碼設定頁                                  | <br>     | 1.以④&●&●鍵輸入通關密碼(0~19999)                                    |
| т-у   | CODE(Code)<br>預設値係 0                     |          | 2.按⑩鍵進入面板設定鎖設定頁                                             |
| 4 10  | 面板設定鎖設定頁                                 | <u> </u> | 1.以▲&♥鍵輸入面板設定鎖(NO or YES)                                   |
| 4-10  | LOCK(Panel Lock)                         |          | 2.按⑩鍵進入自動歸零選擇設定頁                                            |
| 1 1 1 | 自動歸案選擇設定百                                |          | 1.以▲&@鍵輸入自動歸雾選擇(IN1.2 or IN1 or IN2)                        |
| 4-11  | AZ.SEL(AZ Select)                        |          | 2.按⑩鍵返回系統參數設定群組 SYS                                         |
| 4 1 0 |                                          |          | 1) @ 佛理傑放了次到今那中世纪 佐爾姆田司港 〕 おみ動犯字百                           |
| 4-12  | 不机参数政定研机 515                             | 222      | 以③疑迷洋环修正具杆心改定杆阻,按◎疑坷凹延八或参数改足具                               |
| 5     | 修正警報輸出設定群組<br>ROP                        | - o P    | 以④鍵選擇警報輸出設定群組,按⑩鍵進入輸入1警報1動作方向設定頁                            |
| 5-1   | 輸入1警報1動作方向設定<br>= ACT11(Active 11)       | 86611    | 1.以④& ●鍵輸入輸入1警報1動作方向(HI or LO)                              |
|       | A ACTINACUVE II)<br>預設値為 HI              | Н,       | ≁·19 ┉城進八쀄八Ⅰ 言報 4 助仆刀 凹                                     |
| 5-2   | 輸入1警報2動作方向設定                             | 8CF 15   | 1.以▲& ●鍵輸入輸入1警報2動作方向(HI or LO)                              |
|       | 只ACTI2(Active 12)<br>預設値為HI              | H,       | 2.131咖啡地八聊八 4 言報 Ⅰ 期下月 回 起 足貝                               |
| 5-3   | 輸入2警報1動作方向設定                             | 8CF5 !   | 1.以圖& ●鍵輸入輸入 2 警報 1 動作方向(HI or LO)                          |
|       | 頁 AC121(Active 21)<br>預設値為 HI            | H,       | 2.按咖姆進入聊人 2                                                 |

| 5-4 | 輸入 2 警報 2 動作方向設定<br>頁 ACT22(Active 22)<br>預設値為 HI                                         | RCE22<br>1<br>H,              | 1.以▲& ♥鍵輸入輸入2警報2動作方向(HI or LO)<br>2.按⑩鍵進入輸入1警報1比較磁滯設定頁                                                                                                    |
|-----|-------------------------------------------------------------------------------------------|-------------------------------|----------------------------------------------------------------------------------------------------|
| 5-5 | 輸入1警報1比較磁滯設定<br>頁 HYS11(Hysteresis 11)<br>預設値為0                                           | H                             | 1.以④&●&◎鍵輸入輸入1警報1比較磁滯(0~999)<br>2.按⑩鍵進入輸入1警報2比較磁滯設定頁                                                                                                    |
| 5-6 | 輸入1警報2比較磁滯設定<br>頁HYS12(Hysteresis 12)<br>預設値為0                                            | HYS 12<br>2<br>00000          | 1.以④&●&◎鍵輸入輸入1警報2比較磁滯(0~999)<br>2.按⑩鍵進入輸入2警報1比較磁滯設定頁                                                                                                    |
| 5-7 | 輸入2警報1比較磁滯設定<br>頁HYS21(Hysteresis 21)<br>預設値為0                                            | HYSZ   <sup>1</sup><br>00000  | 1.以④&●&●鍵輸入輸入2警報1比較磁滯(0~999)<br>2.按⑩鍵進入輸入2警報2比較磁滯設定頁                                                                                                    |
| 5-8 | 輸入2警報2比較磁滯設定<br>頁HYS22(Hysteresis 22)<br>預設値為0                                            | H                             | 1.以④&●&⑦鍵輸入輸入2警報2比較磁滯(0~999)<br>2.按⑩鍵返回警報輸出設定群組 ROP                                                                                                    |
| 5-9 | 警報輸出設定群組 ROP                                                                              |                               | 以④鍵選擇欲修正資料之設定群組,按⑩鍵即可進入該參數設定<br>頁                                                                                                    |
| 6   | 修正類比輸出設定群組<br>AOP                                                                         | RoP                           | 以④鍵選擇類比輸出設定群組,按⑩鍵進入類比輸出選擇設定頁                                                                                                    |
| 6-1 | 類比輸出選擇設定頁<br>AO.SEL(Analog Output Select)<br>預設値為 IN1                                     | <u>Ro.5EL</u><br>, n ¦2       | 1.以@& ●鍵輸入類比輸出選擇(IN1 or IN2 or 1ADD2 or 1SUB2<br>or 1MUL2 or 1DIV2)<br>2.按⑩鍵進入最小輸出對應顯示値設定頁                                                                      |
| 6-2 | 最小輸出對應顯示值設定頁<br>ANLO(Analog Output Zero-<br>According to Display)<br>超乳信葉 0               | 8 n L o 1<br>2<br>0 0 0 0 0 0 | 1.以④&④&⑦鍵輸入最小輸出對應顯示值(-19999~19999)<br>2.按⑩鍵進入最大輸出對應顯示值設定頁<br>註:例額定輸出 0~10V,欲在顯示值為 100 時,輸出 0V,則最小輸出                                                             |
| 6-3 | 最設值局 0<br>最大輸出對應顯示值設定頁<br>ANHI(Analog Output Span-<br>According to Display)<br>預設值色 19999 | 8 n H , 1<br>2<br>19999       | 到應顯不值須修正為100,7 數點到應 DF 設定值<br>1.以④&●&●鍵輸入最大輸出對應顯示值(-19999~19999)<br>2.按٠٠鍵返回類比輸出設定群組<br>註:例額定輸出 0~10V,欲在顯示值為 2000 時,輸出 10V,則最大輸<br>出對確顯示值須修正為 2000 小數點對確 DP 設定值 |
| 6-4 | 類比輸出設定群組 AOP                                                                              | R o P                         | 以④鍵選擇欲修正資料之設定群組,按⑩鍵即可進入該參數設定<br>頁                                                                                                    |
| 7   | 修正通訊輸出設定群組                                                                                | لا ۹ ۵ ۵                      | 以④鍵選擇通訊輸出設定群組,按⑩鍵進入通訊位址設定頁                                                                                                    |
| 7-1 | 通訊位址設定頁<br>ADDR(Communication –<br>Address)預設值為 0                                         | Rddr <sup>1</sup><br>00000    | 1.以④&④&⑦鍵輸入通訊位址(0~255)<br>2.按⑩鍵進入通訊鮑率設定頁                                                                                                    |
| 7-2 | 通訊鮑率設定頁<br>BAUD(Communication Baud<br>Rate)預設值為 19200                                     | ьяца <sup>1</sup><br>19200    | 1.以▲& ♥鍵輸入通訊鮑率(19200,9600,4800,2400)<br>2.按⑩鍵進入通訊同步檢測位元設定頁                                                                                                    |
| 7-3 | 通訊同步檢測位元設定頁<br>PARI(Communication Parity<br>Check)預設值為 non                                | <u> </u>                      | 1.以●& ●鍵輸入通訊同步檢測位元(non,even,odd)<br>2.按⑩鍵返回通訊輸出設定群組<br>註:Parity 設為 non 時,有些作業平台 STOP BIT 須設 2 BIT                                                               |
| 7-4 | 通訊輸出設定群組 DOP                                                                              | <u>dop</u>                    | 以@鍵選擇欲修正資料之設定群組,按@鍵即可進入該參數設定頁                                                                                                    |
| 步驟  | 畫面說明                                                                                      | 顯示畫面                          | 操作說明                                                                                                    |
| 8   | 正常顯示値                                                                                     | 12345                         | 安④/ALARM 鍵約3秒,進入輸入1警報值1設定頁                                                                                                    |
| 8-1 | 輸入 1 警報値 1 設定頁<br>AL11 (IN1 Alarm 1)<br>預設値爲 0                                            | 8L     <sup>1</sup><br>00000  | 1.以④&◉&◉鍵輸入輸入1警報値1(-19999~19999)<br>2.按⑩鍵進入輸入1警報値2設定頁                                                                                                    |
| 8-2 | 輸入 1 警報値 2 設定頁<br>AL12 (IN1 Alarm 2)<br>預設値為 0                                            | RL 12 <sup>1</sup><br>00000   | 1.以④&@&⑦鍵輸入輸入1警報值2(-19999~19999)<br>2.按٠٠鍵進入輸入2警報值1設定頁                                                                                                    |
| 8-3 | 輸入 2 警報値 1 設定頁<br>AL21 (IN2 Alarm 1)<br>預設値為 0                                            | RL2   1<br>20000              | 1.以④&④&⑦鍵輸入輸入2警報值1(-19999~19999)<br>2.按٠٠鍵進入輸入2警報值2設定頁                                                                                                    |

| 8-4  | 輸入2警報値2設定頁                                | 8538    | 1.以④&●&●鍵輸入輸入 2 警報値 2(-19999~19999)                                      |
|------|-------------------------------------------|---------|--------------------------------------------------------------------------|
|      | AL22 (IN2 Alarm 2)<br>預設値為 0              | 00000   | 2.按咖姆必回止吊線不值                                                             |
| 步驟   | 畫面說明                                      | 顯示畫面    | 操作說明                                                                     |
| 9    | 正常顯示値                                     | 12345   | 按圖/D-ADJ 鍵約3秒,進入最低顯示值調整頁                                                 |
| 9-1  | IN1 最低顯示値調整設定頁<br>DZFR1(IN1 Display Zero  | 47Er ¦  | 1.IN1 輸入最低值,以@&⑦鍵調整最低顯示值<br>2 按@@鍵進入 IN1 最高顯示值調整百                        |
|      | Adjust)預設値為0                              | 00000   | 註:最低顯示值有誤差時,用 DZERO 作細部調整,如數位 VR 功能                                      |
| 9-2  | IN1 最高顯示値調整設定頁<br>DSPA1(IN1 Display Span  | 35P8 :  | 1. IN1 輸入最高値,以@&◉鍵調整最高顯示値<br>2 按@鍵進入 IN2 最低顯示値調整頁                        |
|      | Adjust)預設値為0                              |         | 註:最高顯示值有誤差時,用 DSPAN 作細部調整,如數位 VR 功能                                      |
| 9-3  | IN2 最低顯示値調整設定頁<br>DZER2(IN2 Display Zero  | 476r2   | 1. IN2 輸入最低值,以圖& ♥鍵調整最低顯示值<br>2. 按@ 雜進入 IN2 鼻真顯示值調整頁                     |
|      | Adjust)預設值為0                              |         | 註:最低顯示值有誤差時,用 DZERO 作細部調整,如數位 VR 功能                                      |
| 9-4  | IN2 最高顯示値調整設定頁<br>DSPA2(IN2 Display Span  | 92645P  | 1. IN2 輸入最高值,以圖& ♥鍵調整最高顯示值<br>2. 按@雜返回正常顯示值                              |
|      | Adjust)預設値為0                              |         | 註:最高顯示值有誤差時,用 DSPAN 作細部調整,如數位 VR 功能                                      |
| 步驟   | 畫面說明                                      | 顯示畫面    | 操作說明                                                                     |
| 10   | 正常顯示値                                     | 12345   | 按€/A-ADJ 鍵約3秒,進入最小輸出調整頁                                                  |
| 10-1 | 最小輸出調整設定頁                                 | 87Ero   | 1.以④&●&●鍵輸入最小輸出調整(± 9999)<br>2 埃@鍵進入最大輸出調整設定頁                            |
|      | Zero Adjust)預設值為 0                        |         | 註:最小輸出有誤差時,利用 AZERO 作細部調整,如數位 VR 功能                                      |
| 10-2 | 最大輸出調整設定頁                                 | 8588~   | 1.以④&●&●鍵輸入最大輸出調整(± 9999)                                                |
|      | ASPAN(Analog Output<br>Span Adjust)預設值為 0 | 00000   | 2.按魏巡回正吊線小值<br>註:最大輸出有誤差時,利用 ASPAN 作細部調整,如數位 VR 功能                       |
| 附錄   | 畫面說明                                      | 顯示畫面    | 原因分析&操作說明                                                                |
| 1    | 輸入正溢位偵測錯誤                                 | , oft   | 外部輸入訊號超過可處理範圍(額定 120%)                                                   |
| 2    | 輸入負溢位偵測錯誤                                 | -, oft  | 外部輸入訊號低過可處理範圍(額定-20%)                                                    |
| 3    | 顯示正溢位偵測錯誤                                 | doFL    | 外部輸入訊號超過最大顯示範圍(19999)                                                    |
| 4    | 顯示負溢位偵測錯誤                                 | -doFL   | 外部輸入訊號低過最小顯示範圍(-19999)                                                   |
| 5    | ADC 輸入偵測錯誤                                | 896-    | 1. 外部輸入訊號超過可處理範圍(約額定 180%)<br>2. 內部線路損壞<br>請先發閱輸入訊號 加澤顯元 ADEP 請淦廠維修      |
| 6    | EEPROM 偵測錯誤                               | E - C C | <u>的几個用個人認知,如應與不和DCA,的这個雜售</u><br>1.EEPROM 讀取/寫入時外部干擾入侵                  |
| -    |                                           |         | 2. EEPROM 為入超入( $\pi$ ) 100 為久, (未回 10 平)<br>請斷電重新開機, 如還顯示 E-00, 請執行下列步驟 |
|      |                                           |         | 1. E-W/W 交省顯小,前回定台回復 EEFKM 項設唱<br>2. 以圖&●鍵選擇 YES,然後按郵鍵返回正常顯示值            |
|      |                                           | 965     | D. 口凹很 EEPKUM 但 q 间 u 可                                                  |

## MM2D Modbus RTU Mode Protocol Address Map 資料格式 16Bit,帶正負號即 8000~7FFF(-32768~32767)

| 位址   | 名稱     |                                                                                                    | 動作  |
|------|--------|----------------------------------------------------------------------------------------------------|-----|
| 0000 | DSPL1  | 輸入1顯示最低值,輸入範圍 B1E1~4E1F(-19999~19999)                                                                                                    | R/W |
| 0002 | DSPH1  | 輸入1顯示最高値,輸入範圍 B1E1~4E1F(-19999~19999)                                                                                                    | R/W |
| 0004 | DSPL2  | 輸入2顯示最低値,輸入範圍B1E1~4E1F(-19999~19999)                                                                                                    | R/W |
| 0006 | DSPH2  | 輸入2顯示最高值,輸入範圍B1E1~4E1F(-19999~19999)                                                                                                    | R/W |
| 0008 | AVG    | 顯示平均次數,輸入範圍 0001~0063(1~99)                                                                                                    | R/W |
| 000A | LCUT   | 顯示低值遮蔽區,輸入範圍 0000~0063(0~99)                                                                                                    | R/W |
| 000C | CODE   | 通關密碼,輸入範圍 0000~4E1F(0~19999)                                                                                                    | R/W |
| 000E | HYS11  | 輸入1警報1比較磁滯,輸入範圍0000~03E7(0~999)                                                                                                    | R/W |
| 0010 | HYS12  | 輸入1警報2比較磁滯,輸入範圍0000~03E7(0~999)                                                                                                    | R/W |
| 0012 | HYS21  | 輸入2警報1比較磁滯,輸入範圍0000~03E7(0~999)                                                                                                    | R/W |
| 0014 | HYS22  | 輸入2警報2比較磁滯,輸入範圍0000~03E7(0~999)                                                                                                    | R/W |
| 0016 | AL11   | 輸入1警報值1,輸入範圍B1E1~4E1F(-19999~19999)                                                                                                    | R/W |
| 0018 | AL12   | 輸入1警報值2,輸入範圍B1E1~4E1F(-19999~19999)                                                                                                    | R/W |
| 001A | AL21   | 輸入2警報值1,輸入範圍B1E1~4E1F(-19999~19999)                                                                                                    | R/W |
| 001C | AL22   | 輸入2警報值2,輸入範圍B1E1~4E1F(-19999~19999)                                                                                                    | R/W |
| 001E | AO.SEL | 類比輸出選擇,輸入範圍 0000~0001(0~1)0:IN1,1:IN2                                                                                                    | R/W |
| 0020 | ANLO   | 最小輸出對應顯示值,輸入範圍 B1E1~4E1F(-19999~19999)                                                                                                    | R/W |
| 0022 | ANHI   | 最大輸出對應顯示值,輸入範圍 B1E1~4E1F(-19999~19999)                                                                                                    | R/W |
| 0024 | AZERO  | 最小輸出調整,輸入範圍 D8F1~270F(-9999~9999)                                                                                                    | R/W |
| 0026 | ASPAN  | 最大輸出調整,輸入範圍 D8F1~270F(-9999~9999)                                                                                                    | R/W |
| 0028 | ADDR   | 通訊位址,輸入範圍 0000~00FF(0~255)                                                                                                    | R/W |
| 002A | BAUD   | 通訊鮑率,輸入範圍 0000~0003(0~3)0:19200,1:9600,2:4800,3:2400                                                                                              | R/W |
| 002C | PARI   | 通訊同步檢測位元,輸入範圍 0000~0002(0~2)0:NON,1:EVEN,2:ODD                                                                                                    | R/W |
| 002E | INL01  | 輸入1系統校正最低值,輸入範圍029F16~4EA4A8(171798~5153960)                                                                                                    | R/W |
| 0032 | INHI1  | 輸入1系統校正最高值,輸入範圍029F16~4EA4A8(171798~5153960)                                                                                                    | R/W |
| 0036 | INLO2  | 輸入2系統校正最低值,輸入範圍029F16~4EA4A8(171798~5153960)                                                                                                    | R/W |
| 003A | INHI2  | 輸入2系統校正最高值,輸入範圍029F16~4EA4A8(171798~5153960)                                                                                                    | R/W |
| 003E | DP     | MSB=DP1,LSB=DP2各BYTE 輸入範圍 0~4 0:10 <sup>0</sup> ,1:10 <sup>1</sup> ,2:10 <sup>2</sup> ,3:10 <sup>3</sup> ,4:10 <sup>4</sup>                       | R/W |
| 0040 | STATUS | MSB BIT7:LOCK(1:YES 0:NO),BIT6:AZ(1:ON,0:OFF)BIT1&BIT0:AZSEL(00:IN12,01:IN1,10:IN2)<br>LSB BIT0:ACT11,BIT1:ACT12,BIT2:ACT21,BIT3:ACT22(0:HI,1:LO) | R/W |
| 0042 | AZ1    | IN1 自動歸零值                                                                                                    | R   |
| 0044 | AZ2    | IN2 自動歸零值                                                                                                    | R   |
| 0046 | DI SP1 | 目前輸入1顯示值                                                                                                    | R   |
| 0048 | DISP2  | 目前輸入2顯示值                                                                                                    | R   |